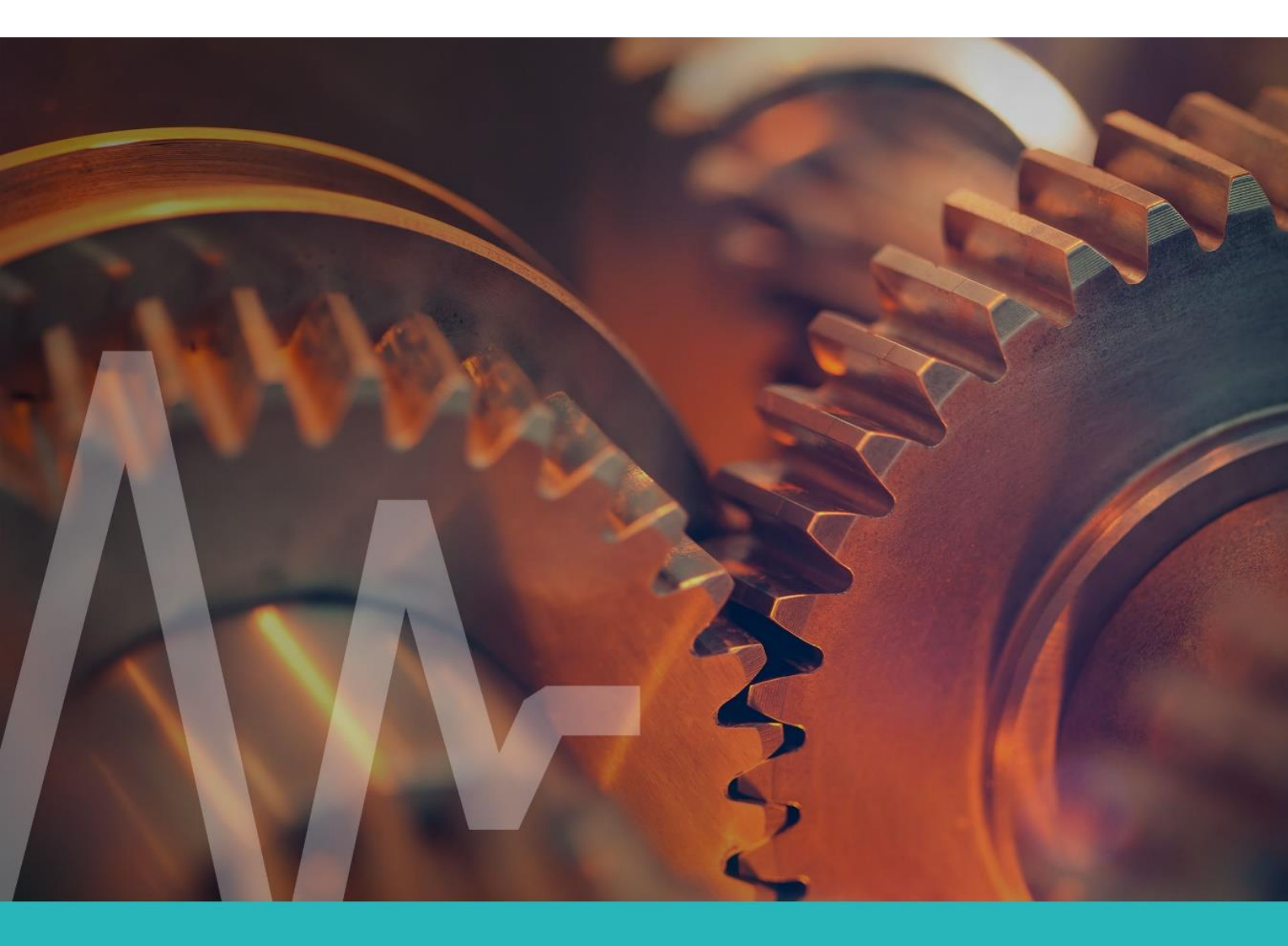

# AVS 1003LF / AVS 1001HF KONFIGURACJE UŻYCIA

amc VIBRO Sp. z o.o.

Pilotow 2e 31-462 Krakow, Poland T: +48 (12) 362 97 60 S: + 48 (12) 362 97 63 info@amcvibro.pl KRS No.: 0000618618 REGON No.: 364497010 VAT No.: PL6772403385

www.amcvibro.pl

#### 2024

# Spis treści

| 1. | Wprowadzenie                            | 3  |
|----|-----------------------------------------|----|
| 2. | Odczyt parametrów drgań przez PLC/SCADA | 4  |
| 3. | Cyfrowy CMS AVM4000                     | 7  |
|    | 3.1 Konfiguracja modułu Vibro           | 8  |
|    | 3.2 Konfiguracja Modbus                 | 16 |
|    | 3.3 Podgląd danych                      | 21 |
| 4. | Cyfrowe pełne dane drganiowe            | 25 |

| Wersja | 0.6 |
|--------|-----|
|        |     |

#### 1. Wprowadzenie

Cyfrowe czujniki **AVS 1003LF** i **AVS 1001HF**, produkowane przez firmę AMC VIBRO, mogą zostać użyte w różnych konfiguracjach. Najważniejsze sposoby użycia to:

- a. zabezpieczenie maszyn: z czujników odczytywane są wyznaczone przez nie parametry sygnału drganiowego. W tej konfiguracji do odczytu można zastosować sterownik PLC albo komputer przemysłowy z interfejsem RS-485 i protokołem MODBUS. To rozwiązanie pozwala na bardzo proste i szybkie uzupełnienie systemu sterowania o funkcje detekcji niesprawności i zabezpieczeń od stanu dynamicznego
- w połączeniu z systemem monitorowania ciągłego maszyn (ang. Condition Monitoring System) AVM4000, który odczytuje surowe dane drganiowe i wyznacza zaawansowane parametry sygnału drganiowego. Jest to ekonomiczna alternatywa dla klasycznych systemów CMS
- c. odczyt surowych danych drganiowych przez dedykowaną aplikację użytkownika (do zastosowań laboratoryjnych i testów)

Zostały one opisane w niniejszym dokumencie.

#### 2. Odczyt parametrów drgań przez PLC/SCADA

Czujniki mogą być użyte w układach zabezpieczeń maszyn. Z czujników odczytywane są wyznaczone przez nie parametry sygnału drganiowego. W tej konfiguracji do odczytu można zastosować sterownik PLC albo komputer przemysłowy z interfejsem RS-485 i protokołem MODBUS. Dane są odczytywane z prędkością 115kbps. Do jednego portu RS-485 można podłączyć magistralę z wieloma czujnikami AVS. Można dzięki temu osiągnąć znaczną oszczędność okablowania.

To rozwiązanie pozwala na bardzo proste i szybkie uzupełnienie systemu sterowania o funkcje detekcji niesprawności i zabezpieczeń od stanu dynamicznego.

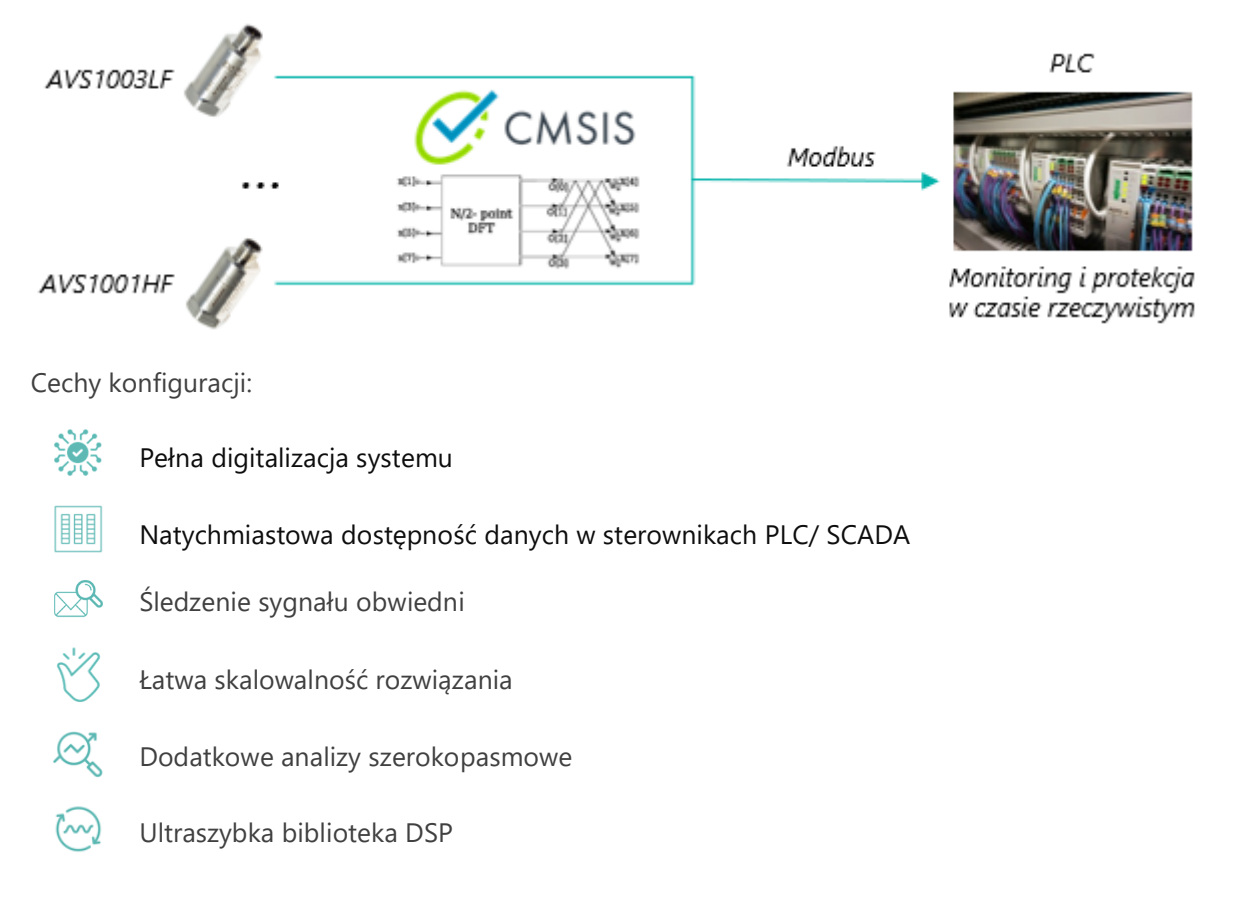

Poniżej zamieszczone zostały mapy rejestrów Modbus, z których należy skorzystać, aby odczytać dane wystawiane przez czujnik.

Numery rejestrów dla czujnika AVS 1003LF:

| Nazwa                              | Тур     | Adres (dec) | Offset (hex) | Offset dec | Długość (hex) | Długość (dec) |
|------------------------------------|---------|-------------|--------------|------------|---------------|---------------|
| Temperature                        | float32 | 33-34       | 0x3A         | 58         | 0x04          | 4             |
| X Peak-to-Peak                     | float32 | 35-36       | 0x3E         | 62         | 0x04          | 4             |
| X Acceleration<br>Root Mean Square | float32 | 37-38       | 0x42         | 66         | 0x04          | 4             |
| X Velocity Root<br>Mean Square     | float32 | 39-40       | 0x46         | 70         | 0x04          | 4             |
| Y Peak-to-Peak                     | float32 | 41-42       | 0x4A         | 74         | 0x04          | 4             |
| Y Acceleration<br>Root Mean Square | float32 | 43-44       | 0x4E         | 78         | 0x04          | 4             |
| Y Velocity Root<br>Mean Square     | float32 | 45-46       | 0x52         | 82         | 0x04          | 4             |
| Z Peak-to-Peak                     | float32 | 47-48       | 0x56         | 86         | 0x04          | 4             |
| Z Acceleration<br>Root Mean Square | float32 | 49-50       | 0x5A         | 90         | 0x04          | 4             |
| Z Velocity Root<br>Mean Square     | float32 | 51-52       | 0x5E         | 94         | 0x04          | 4             |

# **O M C** V I B R O

| Nazwa                            | Тур     | Adres (dec) | Offset (hex) | Offset dec | Długość (hex) | Długość (dec) |
|----------------------------------|---------|-------------|--------------|------------|---------------|---------------|
| Temperature                      | float32 | 33-34       | 0x3A         | 58         | 0x04          | 4             |
| Peak-to-Peak                     | float32 | 35-36       | 0x3E         | 62         | 0x04          | 4             |
| Acceleration Root<br>Mean Square | float32 | 37-38       | 0x42         | 66         | 0x04          | 4             |
| Velocity Root<br>Mean Square     | float32 | 39-40       | 0x46         | 70         | 0x04          | 4             |
| Envelope Zero<br>Peak            | float32 | 41-42       | 0x4A         | 74         | 0x04          | 4             |
| Envelope Root<br>Mean Square     | float32 | 43-44       | 0x4E         | 78         | 0x04          | 4             |

Numery rejestrów dla czujnika AVS 1001HF:

#### 3. Cyfrowy CMS AVM 4000

W tej konfiguracji czujniki współpracują z systemem monitorowania ciągłego maszyn (ang. Condition Monitoring System) AVM4000. System ten odczytuje surowe dane drganiowe i wyznacza zaawansowane parametry sygnału drganiowego. AVM4000 jest zaawansowanym systemem monitorowania, który może być precyzyjnie dostosowany do parametrów monitorowanej maszyny. Może on z surowego sygnału drgań z wielu czujników wyznaczać setki parametrów szeroko- i wąskopasmowych. System może automatycznie ustawić wartości progów alarmowych, a następnie powiadomić użytkownika w przypadku ich przekroczenia.

Zastosowanie czujników cyfrowych jest ekonomiczną alternatywą dla klasycznych systemów CMS.

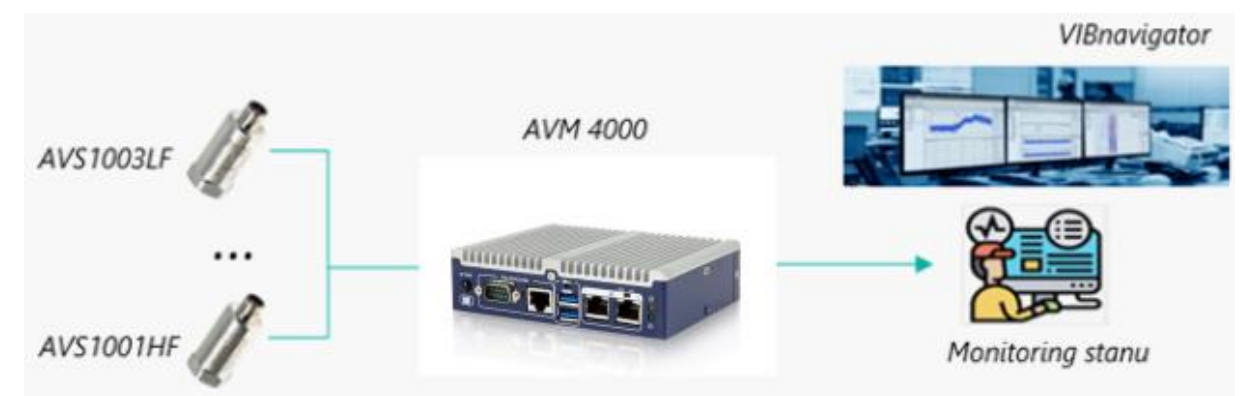

Cechy konfiguracji:

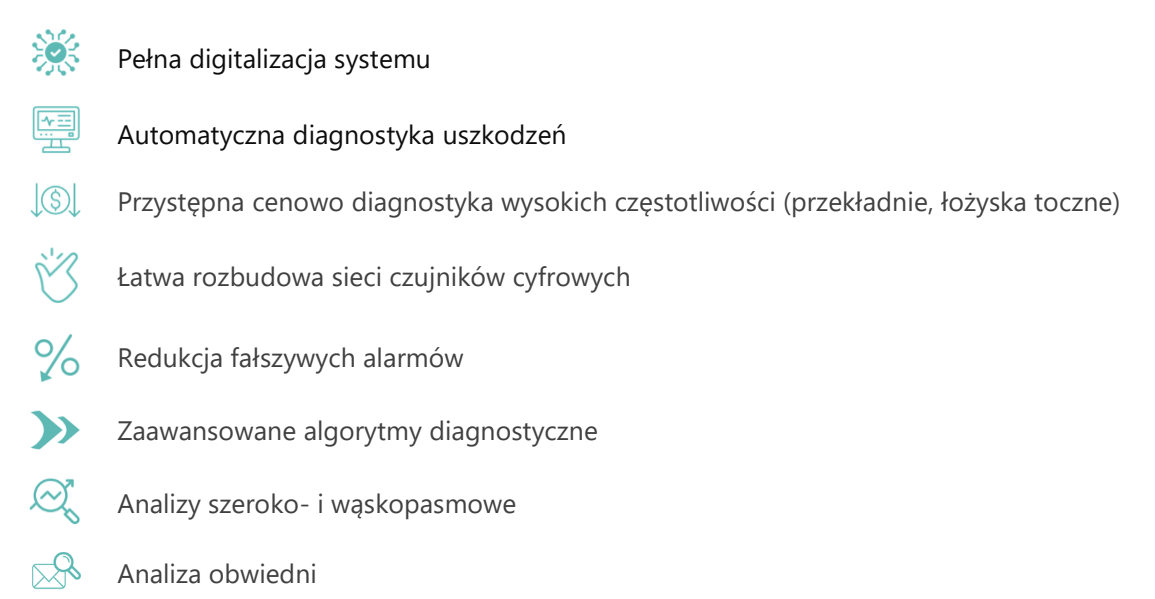

#### 3.1 Konfiguracja modułu Vibro

W tym przypadku będzie trzeba skorzystać z dwóch aplikacji:

- a. AV SENSOR Manager, aplikacja dedykowana do obsługi czujników AVS
- b. VIBnavigator, służąca do konfiguracji systemu AVM4000 oraz podglądu i analizy danych
- 1. Podłącz czujnik do komputera za pomocą adaptera AVS USB CON

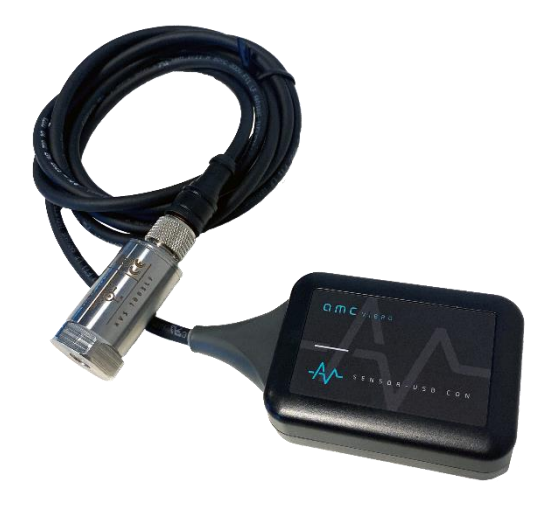

#### Komputer $\rightarrow$ kabel USB/USB C $\rightarrow$ adapter AVS USB CON $\rightarrow$ sensor

- 2. Uruchom oprogramowanie AV SENSOR Manager
- **3.** W zakładce 'Device' ('Urządzenie'), w lewym górnym rogu okna aplikacji, w sekcji 'List of Serial Ports' ('Lista portów szeregowych'), wskaż odpowiedni port:

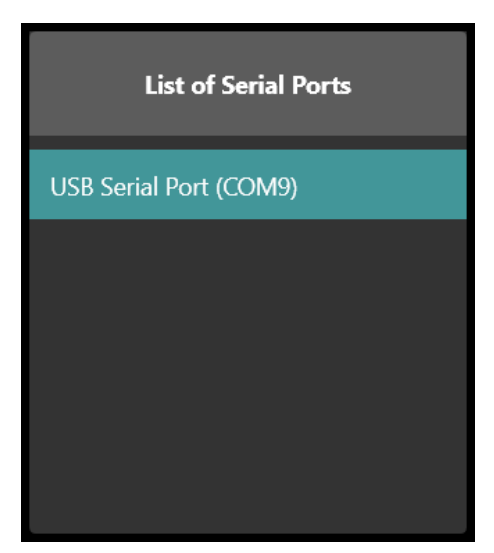

**4.** Kliknij przycisk 'Odśwież', znajdujący się w nagłówku sekcji 'List of Devices' ('Lista urządzeń'), zlokalizowanej w lewym dolnym rogu okna aplikacji i wskaż odpowiedni czujnik (po tym jak zostanie on wykryty przez oprogramowanie):

| G |
|---|
|   |
|   |
|   |
|   |

Spowoduje to pojawienie się bieżących parametrów czujnika w głównym oknie aplikacji:

| Default Communication Protocol |                                     |               |  |  |  |  |  |  |  |  |  |  |
|--------------------------------|-------------------------------------|---------------|--|--|--|--|--|--|--|--|--|--|
|                                | Modbus RTU                          |               |  |  |  |  |  |  |  |  |  |  |
| Change Protocole               |                                     |               |  |  |  |  |  |  |  |  |  |  |
|                                |                                     |               |  |  |  |  |  |  |  |  |  |  |
| Device Type                    | AVS 1001HF                          |               |  |  |  |  |  |  |  |  |  |  |
| Device Name                    | HF_1                                |               |  |  |  |  |  |  |  |  |  |  |
| UID                            | 47:00:23:00:0D:51:32:30:34:34:35:30 |               |  |  |  |  |  |  |  |  |  |  |
| ID/Modbus ID                   | 1                                   |               |  |  |  |  |  |  |  |  |  |  |
|                                |                                     |               |  |  |  |  |  |  |  |  |  |  |
| New Device Name                |                                     |               |  |  |  |  |  |  |  |  |  |  |
| HF_1                           |                                     |               |  |  |  |  |  |  |  |  |  |  |
| New ID                         |                                     |               |  |  |  |  |  |  |  |  |  |  |
| 1                              |                                     | <u>^</u> _    |  |  |  |  |  |  |  |  |  |  |
| AV Sensor Protocol             | Baud Rate                           |               |  |  |  |  |  |  |  |  |  |  |
|                                | 1 500 000 [Bd]                      |               |  |  |  |  |  |  |  |  |  |  |
| Modbus RTU Baud                | Rate                                |               |  |  |  |  |  |  |  |  |  |  |
|                                | 9600 [Bd]                           |               |  |  |  |  |  |  |  |  |  |  |
|                                |                                     |               |  |  |  |  |  |  |  |  |  |  |
|                                |                                     | Update Device |  |  |  |  |  |  |  |  |  |  |

Fe

- 5. Pozycja 'Default Communication Protocol' powinna być ustawiona na 'AV SENSOR Protocol'
- 6. Skopiuj UID czujnika (za pomocą przycisku zlokalizowanego po jego prawej stronie)
- 7. Podłącz czujnik do systemu AVM 4000

| D-SUR O PIN    | RS-485 Connector |        | Sensor cable |
|----------------|------------------|--------|--------------|
| male Connector | Pin number       |        | Colours      |
| 00001)         | 1                | RS485- | Black        |
| 00006          | 2                | RS485+ | White        |
|                | 5                | GND    | Blue         |
|                |                  |        |              |

- 8. Podłącz system AVM 400 do zasilania
- **9.** Zmień IP połączenia Ethernetowego na swoim komputerze, tak aby był w tej samej podsieci co system AVM 4000 (domyślnie ustawiona podsieć systemu AVM 4000 to 50):
  - a. Przejdź do 'Ustawień sieci i Internetu' na swoim komputerze
  - b. Następnie do ustawień Ethernetu
  - c. Wybierz opcję 'Zmień opcje karty'
  - d. Wskaż odpowiednie połączenie Ethernetowe
  - e. Przejdź do jego Właściwości
  - f. Wybierz opcję 'Protokół internetowy w wersji 4 (TCP/IPv4)'
  - g. Zaznacz opcję 'Użyj następującego adresu IP' i wprowadź odpowiednie wartości dla 'Adresu IP' (trzy pierwsze liczby zgodne z adresem IP systemu AVM 4000) oraz 'Maski podsieci' ('255.255.255.0'):

| Olympia u presentativne presentativne pre |               |
|----------------------------------------------------------------------------------------------------|---------------|
| Adres IP:                                                                                                    | 192.168.50.13 |
| Maska podsieci:                                                                                                    | 255.255.255.0 |
| Brama domyślna:                                                                                                    |               |

- **h.** Potwierdź przyciskiem 'OK' w tym i kolejnym oknie, po czym zamknij ustawienia połączenia Ethernet
- 10. Uruchom oprogramowane VIBnavigator
- 11. W zakładce 'My devices' ('Moje urządzenia'), naciśnij przycisk 'Scan' ('Skanuj'):

|      | ) ' | ,   |            |  |  |  |
|------|-----|-----|------------|--|--|--|
|      | Н   | ome | My devices |  |  |  |
| Q    |     |     | ς.         |  |  |  |
| Scan | Add |     |            |  |  |  |

**12.** Na liście 'My devices' ('Moje urządzenia'), po lewej stronie okna aplikacji, pojawi się wyszukiwane urządzenie (oznaczone kolorem turkusowym):

| Home My c                 | tevices   | Thresh                      |
|---------------------------|-----------|-----------------------------|
|                           |           |                             |
| an Add Delete Cop         | Down      | load Upl                    |
|                           |           |                             |
| Devices                   | Con       | figuratio                   |
| Devices<br>devices        | Con       | figuratio                   |
| Devices<br>y devices<br>  | Con<br>AV | figuratio<br>M4000          |
| Devices<br>ty devices<br> | AV<br>AV  | figuratio<br>M4000<br>M4000 |

- **13.** Kliknij dwukrotnie w nazwę wyszukanego urządzenia, spowoduje to otwarcie konfiguracji systemu w oknie głównym aplikacji
- 14. Przejdź do węzła 'Drivers' ('Sterowniki') > 'ADI driver' ('Sterownik ADI'), przełącz zakładkę na 'Device configurations editor' ('Edytor konfiguracji urządzeń') i dodaj podległy węzeł za pomocą przycisku 'Add' ('Dodaj'), zlokalizowanego w górnym menu programu. Kliknij na nowododany węzeł i ponownie kliknij na przycisk 'Add' ('Dodaj'):

| Home               | Thr                  | esholds edi | tor       | Device configurations editor |                               |  |  |
|--------------------|----------------------|-------------|-----------|------------------------------|-------------------------------|--|--|
| , T                | 💽 冒                  |             |           | Ð                            |                               |  |  |
| New Open Edit      | Delete Save          | Expo        | rt Upload | Add                          | Remove Duplicate Add template |  |  |
| Co                 | onfiguration         |             |           |                              | Item                          |  |  |
| ADI Basic @ Systen | nVibro_22 4          | ×           | ADI Basic | ×                            |                               |  |  |
| ADI Basic          |                      | ^           | Drivers   | ADI                          | driver\Network 1              |  |  |
| — 🛕 Acqu           | Acquisition settings |             |           |                              |                               |  |  |
| الله 🔁 VPC         |                      |             |           |                              |                               |  |  |
| 🕒 🛅 Generic        |                      |             |           |                              |                               |  |  |
| 🕒 🛅 Modbus         |                      |             |           |                              |                               |  |  |
| — 🛅 Drive          |                      |             |           |                              |                               |  |  |
| 🕲 🛅 ADI d          | driver               |             |           |                              |                               |  |  |
| ● <u>●</u> ●       | letwork 1            |             |           |                              |                               |  |  |

- 15. Spowoduje to pojawienie się nowego kanału w głównym oknie aplikacji
- **16.** Wprowadź parametry dla nowododanego kanału:

|   | Drag a column header here to group by that column |      |      |                                     |    |              |   |   |  |  |
|---|---------------------------------------------------|------|------|-------------------------------------|----|--------------|---|---|--|--|
|   | Active                                            | Name | Туре | MAC                                 | A. | SignalLength | Γ |   |  |  |
| Þ | $\checkmark$                                      | ADI1 | HF   | 33:00:33:00:04:50:31:52:39:31:36:20 |    | 1            | 4 | 1 |  |  |

- a. kanał musi być aktywny, aby podgląd danych z niego był możliwy
- b. można nadać mu dowolną nazwę, najlepiej zgodną z przeznaczeniem kanału
- c. należy wskazać odpowiedni typ czujnika (LF/HF)
- d. w polu MAC wprowadzić adres UID skopiowany z AV SENSOR Manager w punkcie 5.

- e. długość surowego sygnału powinna wynosić 1 (1 sekundę)
- 17. Kliknij na węzeł 'Drivers' ('Sterowniki') > 'ADI driver' ('Sterownik ADI') > 'Network 1' ('Sieć 1')
  i, w oknie 'Attributes' ('Atrybuty'), znajdującym się w prawym dolnym rogu programu,
  wprowadź parametry:
  - a. 'Communication port' ('Port komunikacyjny'): '/dev/ttyS1' lub '/dev/ttyS0' zależnie od wykorzystywanego portu
    - S1 dla port RJ45
    - S0 dla portu D-Sub DE-9
  - b. 'Bus speed' ('Prędkość przesyłu'): '1500000' (możliwe jest również ustawienie wartości 115200 lub 500000, jednak wartość 1500000 jest wartością domyślną i najbardziej korzystną)

| Attribut | tes             |   |           |              |   | д |
|----------|-----------------|---|-----------|--------------|---|---|
| Main     | Hide/Remove     | S | tatus bar |              |   |   |
| S Ge     | eneral          |   |           |              | ÷ | 1 |
| Ac       | tive            |   |           | $\checkmark$ |   |   |
| Na       | ame             |   |           | Network 1    |   |   |
| Co       | ommunication po | t |           | /dev/ttyS1   |   |   |
| Bu       | is speed [bps]  |   | 1500000   |              |   |   |

18. Przejdź do węzła 'Machines' ('Maszyny') > 'Machine 1' ('Maszyna 1') > 'Channels' ('Kanały'), kliknij w gałąź 'Vibro channels' ('Kanały vibro'), a następnie w przycisk 'Add' ('Dodaj') zlokalizowany w górnym menu aplikacji. Spowoduje to dodanie kanału do konfiguracji:

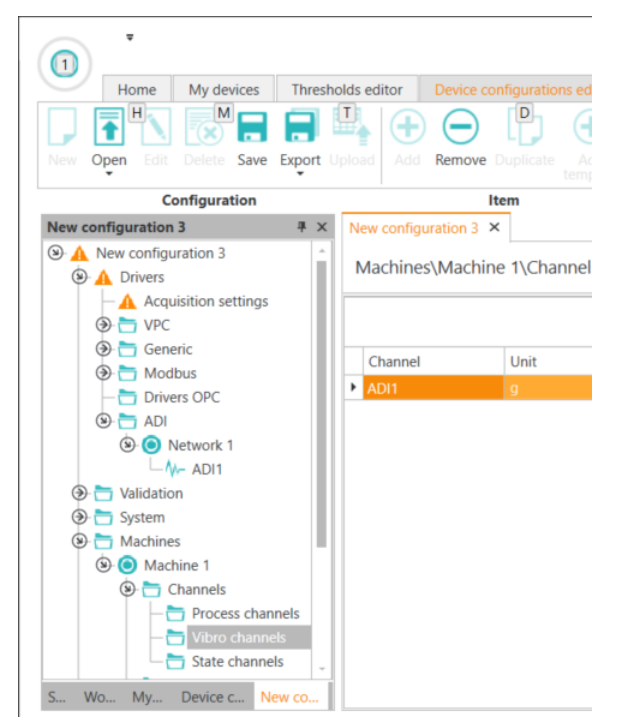

**19.** Przejdź do węzła 'Machines' ('Maszyny') > 'Machine 1' ('Maszyna 1') > 'Analyses' ('Analizy') > 'User broadband analyses' ('Szerokopasmowe analizy użytkownika') > 'ADI1' i kliknij przycisk

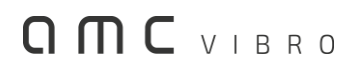

'Add' taką ilość razy, aż w głównym oknie aplikacji pojawią się wszystkie analizy szerokopasmowe, jakie mają zostać wyznaczone

Wszystkie dostępne analizy znajdują się na rysunku poniżej:

Wartość 'Fragments' należy ustawić na 1 w każdej z pozycji.

Machines\Machine 1\Analyses\User broadband analyses\ADI1

|   |              | Drag a column header he | re to group by that column |           |  |
|---|--------------|-------------------------|----------------------------|-----------|--|
|   | Active       | Name                    | Algorithm                  | Fragments |  |
|   | $\checkmark$ | VRMS                    | VRMS                       | 1         |  |
|   | $\checkmark$ | 0-P                     | 0-P                        | 1         |  |
|   | $\checkmark$ | p-p                     | P-P                        | 1         |  |
|   | $\checkmark$ | Coeff-0-P               | Coeff-0-P                  | 1         |  |
|   | $\checkmark$ | Avg                     | Avg                        | 1         |  |
|   | $\checkmark$ | RMS                     | RMS                        | 1         |  |
|   | $\checkmark$ | Crest                   | Crest                      | 1         |  |
| r | $\checkmark$ | Kurtosis                | Kurtosis                   | • 1       |  |

Po dodaniu wszystkich opcji, można wskazać opcje, które nas nie interesują, a następnie usunąć je za pomocą przycisku 'Remove' ('Usuń'), zlokalizowanego w górnym menu aplikacji:

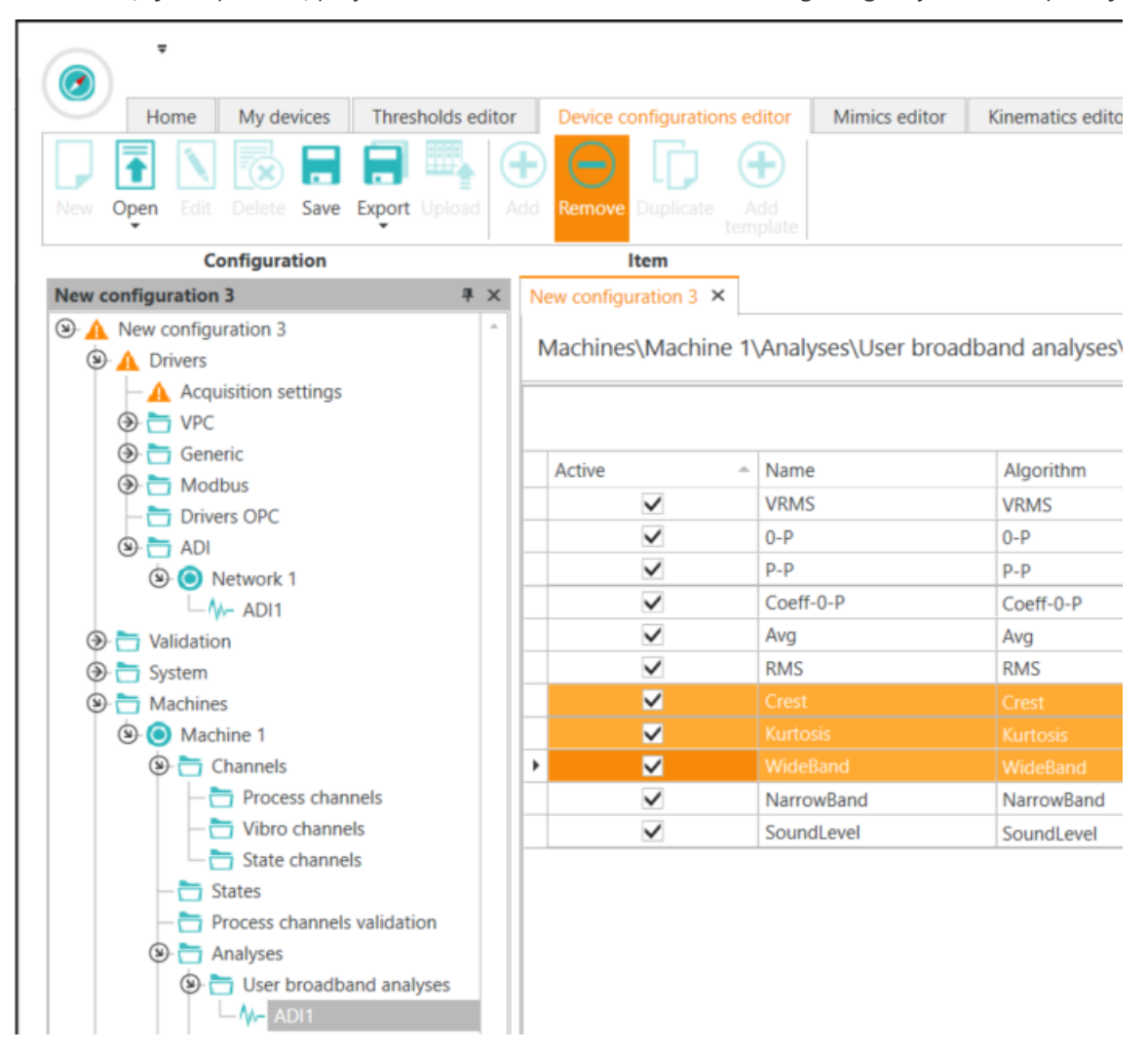

Jeśli w węźle 'User broadband analyes' mamy dodany tylko jeden kanał lub jeśli dla wszystkich znajdujących się tam kanałów chcemy dodać te same analizy szerokopasmowe, możemy

#### ОПС И В В О

kliknąć w ten węzeł i wskazać interesujące nas analizy za pomocą kafli znajdujących się w górnym menu aplikacji:

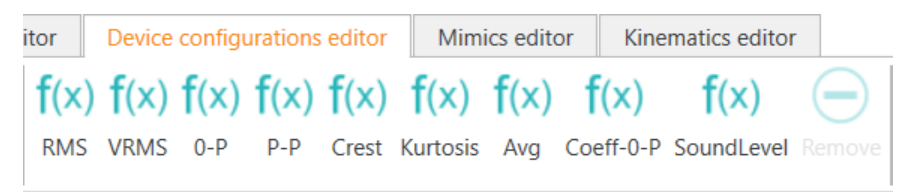

- 20. Przejdź do węzła 'Machines' ('Maszyny') > 'Machine 1' ('Maszyna 1') > 'Analyses' ('Analizy') > 'User narrowband analyses' ('Wąskopasmowe analizy użytkownika') > 'ADI1' i kliknij przycisk 'Add'
- 21. Spowoduje to dodanie nowej, 'pustej' analizy wąskopasmowej:

|   | Analysis                                                                                                    |            |                |        | Phase marker  |          |              | Bands | Velocity HP Filte | r             | Displacement H | P Filter      |   |
|---|----------------------------------------------------------------------------------------------------|------------|----------------|--------|---------------|----------|--------------|-------|-------------------|---------------|----------------|---------------|---|
| Γ | Active                                                                                                    | Name       | Physical value | Result | Speed channel | Envelope | Denomination | Bands | Active            | Cutoff freque | Active         | Cutoff freque |   |
| X | <ul> <li>Image: A start of the start of the start of</li></ul> | Analysis 1 | Acceleration   | RMS    |               |          | Frequency    | •     |                   |               |                |               | ^ |

Pole 'Speed channel" powinno zostać zawsze puste, ponieważ nie mamy kanału prędkości.

Pole 'Denomination' powinno zostać zawsze ustawione na 'Frequency'.

W 'Bands' wszystkie zakresy powinny być podawane w hercach (Hz).

Jeśli w polu 'Bands' zamiast zakresu wybierzemy pojedynczą wartość to program domyślnie przyjmuje przedział 3% od podanej wartości. Np. dla wartości 100 Hz brany jest przedział od 98,5 Hz do 101,5 Hz.

Po zdefiniowaniu jej parametrów, kolejne analizy wąskopasmowe mogą zostać dodane do konfiguracji.

- 22. Istnieje również możliwość zdefiniowania progów alarmowych, zarówno dla analiz szerokopasmowych, jak i wąskopasmowych. W tym celu przejdź do węzła 'Machines' ('Maszyny') > 'Machine 1' ('Maszyna 1') > 'Limits' ('Limity') > 'User broadband limits' ('Limity szerokopasmowe użytkownika') lub 'User narrowband limits' ('Limity wąskopasmowe użytkownika'), w zależności od tego dla jakiej analizy ma zostać zdefiniowany próg alarmowy i kliknij przycisk 'Add' ('Dodaj') znajdujący się w górnym menu programu
- 23. Spowoduje to pojawienie się nowego limitu w główmy oknie aplikacji:

| Active       | State     | Channel   | Operator | Warning value | - / | Alarm value | Hysteresis | ( | Counter | Warning out channel | Alarm out channel |
|--------------|-----------|-----------|----------|---------------|-----|-------------|------------|---|---------|---------------------|-------------------|
| $\checkmark$ | [Unknown] | ADI1.VRMS | >        |               | 0   | 0           | C          | D | 1       |                     |                   |

po zdefiniowaniu jego parametrów, kolejne progi alarmowe mogą zostać dodane do konfiguracji

Pola 'Warning out channel' oraz 'Alarm out channel' dotyczą zaawansowanej konfiguracji i domyślnie powinny pozostać puste.

24. Po zdefiniowaniu wszystkich parametrów konfiguracji urządzenia, kliknij przycisk 'Save' ('Zapisz'), zlokalizowany w górnym menu programu, w zakładce 'Device configurations editor' ('Edytor konfiguracji urządzeń'), a następnie przycisk 'Upload' ('Załaduj'):

Home My devices Thresholds editor Device configurations editor New Open Edit Delete Save Export Upload Add Remove Duplicate Add template

**25.** Spowoduje to otwarcie nowego okna 'Upload configuration' ('Załaduj konfigurację'), w którym, za pomocą checkboxa, należy wskazać odpowiedni system AVM4000, po czym nacisnąć przycisk 'Upload' ('Załaduj'), w wyniku czego konfiguracja zostanie wgrana na urządzenie:

| 🛺 Up | load co      | onfiguration                     |                          |           | × |
|------|--------------|----------------------------------|--------------------------|-----------|---|
| Sele | ect the c    | levice to which you want to uplo | ad the configuration (AD | l Basic): |   |
|      |              | Name                             | Source                   |           |   |
| •    | $\checkmark$ | SystemVibro_2250fba3             | 192.168.50.248:10000     | <b>^</b>  |   |
|      |              |                                  |                          |           |   |
|      |              |                                  |                          |           |   |
|      |              |                                  |                          |           |   |
|      |              |                                  |                          |           |   |
|      |              |                                  |                          |           |   |
|      |              |                                  |                          |           |   |
|      |              |                                  |                          |           |   |
|      |              |                                  |                          |           |   |
|      |              |                                  |                          | *         |   |
|      |              |                                  | Upload                   | Cancel    |   |
|      |              |                                  |                          |           |   |

#### 3.2 Konfiguracja Modbus

Oprócz rejestracji i podglądu surowych danych drganiowych z czujników AVS 1003LF/1001HF i wyznaczonych na ich podstawie analiz, za pomocą systemu AVM 4000 i oprogramowania VIBnavigator istnieje również możliwość gromadzenia trendów wysyłanych z czujnika przy wykorzystaniu protokołu Modbus RTU. Co ważne, z jednego czujnika możemy otrzymać albo dane surowe, albo dane Modbus.

W celu otrzymania danych Modbus:

1. Podłącz czujnik do komputera za pomocą adaptera AVS USB CON

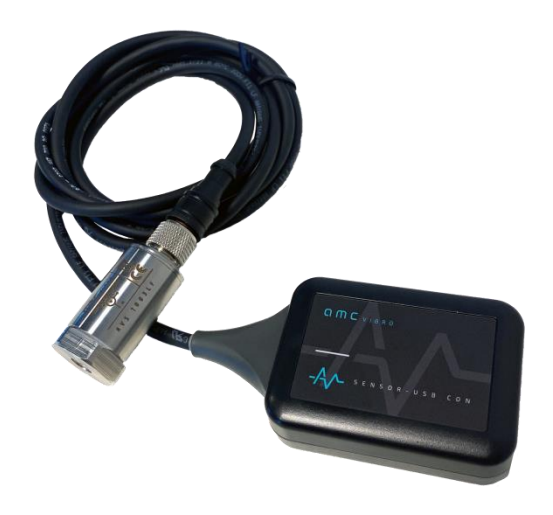

#### Komputer $\rightarrow$ kabel USB/USB C $\rightarrow$ adapter AVS USB CON $\rightarrow$ sensor

- 2. Uruchom oprogramowanie AV Sensor Manager
- **3.** W zakładce 'Device' ('Urządzenie'), w lewym górnym rogu okna aplikacji, w sekcji 'List of Serial Ports' ('Lista portów szeregowych'), wskaż odpowiedni port:

| List of Serial Ports   |  |  |  |  |
|------------------------|--|--|--|--|
| USB Serial Port (COM9) |  |  |  |  |
|                        |  |  |  |  |
|                        |  |  |  |  |
|                        |  |  |  |  |
|                        |  |  |  |  |

**4.** Kliknij przycisk 'Odśwież', znajdujący się w nagłówku sekcji 'List of Devices' ('Lista urządzeń'), zlokalizowanej w lewym dolnym rogu okna aplikacji i wskaż odpowiedni czujnik (po tym jak zostanie on wykryty przez oprogramowanie):

| Q |
|---|
|   |
|   |
|   |
|   |

Spowoduje to pojawienie się bieżących parametrów czujnika w głównym oknie aplikacji:

| Default Communic   | ation Protocol                      |               |
|--------------------|-------------------------------------|---------------|
|                    | Modbus RTU                          |               |
| Change Protocole   | PNow                                |               |
|                    |                                     |               |
| Device Type        | AVS 1001HF                          |               |
| Device Name        | HF_1                                |               |
| UID                | 47:00:23:00:0D:51:32:30:34:34:35:30 |               |
| ID/Modbus ID       | 1                                   |               |
|                    |                                     |               |
| New Device Name    |                                     |               |
| HF_1               |                                     |               |
| New ID             |                                     |               |
| 1                  |                                     |               |
| AV Sensor Protocol | Baud Rate                           |               |
|                    | 1 500 000 [Bd]                      |               |
| Modbus RTU Baud    | Rate                                |               |
|                    | 9600 [Bd]                           |               |
|                    |                                     | Update Device |
|                    |                                     |               |

- 5. Pozycja 'Default Communication Protocol' powinna być ustawiona na 'Modbus RTU'
- 6. Skopiuj wartość 'ID/Modbus ID'. Wartość Modbus ID można zmienić w polu "New ID" a następnie zapisać poprzez "Update Device"

### ОПС И В В О

7. Podłącz czujnik do systemu AVM 4000

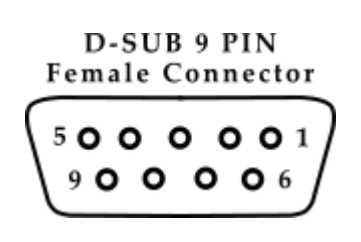

| RS-485 Connector |        | Sensor cable |
|------------------|--------|--------------|
| Pin number       |        | Colours      |
| 1                | RS485- | Black        |
| 2                | RS485+ | White        |
| 5                | GND    | Blue         |

- 8. Podłącz system AVM 400 do zasilania
- **9.** Zmień IP połączenia Ethernetowego na swoim komputerze, tak aby był w tej samej podsieci co system AVM 4000 (domyślnie ustawiona podsieć systemu AVM 4000 to 50):
  - a. Przejdź do 'Ustawień sieci i Internetu' na swoim komputerze
  - **b.** Następnie do ustawień Ethernetu
  - c. Wybierz opcję 'Zmień opcje karty'
  - d. Wskaż odpowiednie połączenie Ethernetowe
  - e. Przejdź do jego Właściwości
  - f. Wybierz opcję 'Protokół internetowy w wersji 4 (TCP/IPv4)'
  - g. Zaznacz opcję 'Użyj następującego adresu IP' i wprowadź odpowiednie wartości dla 'Adresu IP' (trzy pierwsze liczby zgodne z adresem IP systemu AVM4000) oraz 'Maski podsieci' ('255.255.255.0'):

| Użyj następującego adresu IP: – |               |
|---------------------------------|---------------|
| Adres IP:                       | 192.168.50.13 |
| Maska podsieci:                 | 255.255.255.0 |
| Brama domyślna:                 |               |

- **h.** Potwierdź przyciskiem 'OK' w tym i kolejnym oknie, po czym zamknij ustawienia połączenia Ethernet
- **10.** Uruchom oprogramowane VIBnavigator
- 11. W zakładce 'My devices' ('Moje urządzenia'), naciśnij przycisk 'Scan' ('Skanuj'):

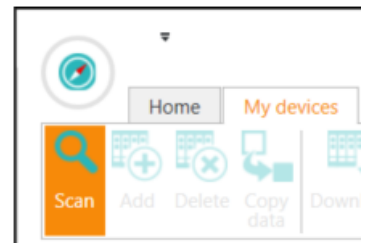

**12.** Na liście 'My devices' ('Moje urządzenia'), po lewej stronie okna aplikacji, pojawi się wyszukiwane urządzenie (oznaczone kolorem turkusowym):

| Home                       | My devices | Thresh           |
|----------------------------|------------|------------------|
|                            |            |                  |
| can Add Delete             | Copy Down  | load Upl         |
| Devices                    | Cor        | figuratio        |
| Devices                    | COI        | ingulatio        |
| y devices                  | 0          | inguratio        |
| y devices                  | AV         | /M4000           |
| Ay devices<br>System Vibro | AV         | /M4000<br>/M4000 |

- **13.** Kliknij dwukrotnie w nazwę wyszukanego urządzenia, spowoduje to otwarcie konfiguracji systemu w oknie głównym aplikacji
- 14. Przejdź do węzła 'Drivers' ('Sterowniki') > 'Modbus' > 'Master RTU', przejdź do zakładki 'Device configurations editor' ('Edytor konfiguracji urządzeń') i dodaj nowe urządzenie za pomocą przycisku 'Add', zlokalizowanego w górnym menu programu, następnie kliknij na nowododany węzeł i w oknie "Attributes" znajdującym się w prawym dolnym rogu programu, wprowadź parametry:
  - a. 'Communication port' ('Port komunikacyjny'): '/dev/ttyS1' lub '/dev/ttyS0' zależnie od wykorzystywanego portu
    - S1 dla port RJ45
    - S0 dla portu D-Sub DE-9

Uwaga: Nie możemy na tym samym porcie skonfigurować jednocześnie drivera ADI oraz drivera Modbus. Jeśli skonfigurowaliśmy poprzednio driver ADI należy użyć drugiego portu, lub usunąć konfigurację drivera ADI.

b. 'Bus speed' ('Prędkość przesyłu'): '115200'

| Attribut        | tes                 |                       | 1 |
|-----------------|---------------------|-----------------------|---|
| Main            | Hide/Remove         | Status bar            |   |
| ⊠ Ge            | eneral              |                       | - |
| Ac              | tive                | $\checkmark$          |   |
| Na              | ame                 | Modbus RTU Master dri |   |
| Ту              | pe                  | Modbus RTU Master     |   |
| 🗵 Co            | onnection param     | eters                 |   |
| Co              | mmunication por     | t /dev/ttyS0          |   |
| Bus speed [bps] |                     | 115200                |   |
| Re              | ceive timeout       | 200ms                 |   |
| Re              | ceive errors to dis | connect 1             |   |
| Nu              | umber of data bits  | 8                     |   |
| Nu              | umber of stop bits  | 1                     |   |
| Pa              | rity                | None                  |   |

### ОПС И В В О

Kliknij ponownie na nowododany węzeł i kliknij przycisk 'Add' w celu dodania rejestru (pojawi się w głównym oknie aplikacji):

| Home               | My devices        | Thres   | holds ed   | itor    | Device   | configuratio | ons ec     | litor       |
|--------------------|-------------------|---------|------------|---------|----------|--------------|------------|-------------|
|                    |                   |         |            | •       |          | D            | C          | Ð           |
| New Open Edit      | Delete Save       | Export  | Upload     | Ad      | d Remove | e Duplicate  | e A<br>tem | dd<br>plate |
| C                  | onfiguration      |         |            |         |          | ltem         |            |             |
| ADI Basic @ System | nVibro_2250fba    | a3 (AVM | <b>4</b> ₽ | ×       | Tab 2 🗙  | ADI Basic    | ×          |             |
| ADI Basic          |                   |         |            | *       | Drivers' | Modbus       | \Mas       | ster I      |
| Acqu               | uisition settings |         |            | ;       |          |              |            |             |
| 🛞 🛅 Gen            | eric              |         |            |         | Active   | Name         | е          | Uni         |
|                    | 🕲 🧰 Modbus        |         |            | ► ► Rec |          | Regis        | ter 1      |             |
| 9                  | Modbus RTU        | Master  | driver 1   |         |          |              |            |             |
|                    | → → → Device T    | ter 1   |            |         |          |              |            |             |

- **15.** Kliknij na nowododany węzeł i w oknie "Attributes" znajdującym się w prawym dolnym rogu programu, wprowadź parametry:
  - a. 'Number' wprowadź wartość 'ID/Modbus ID' skopiowaną z programu AV Sensor Manager
  - b. 'Modbus registers merging' ustaw wartość '20'

| Attributes |                          |            |          |   |  |
|------------|--------------------------|------------|----------|---|--|
| Main       | Hide/Remove              | Status bar |          |   |  |
| (3) Ge     | eneral                   |            |          | ÷ |  |
| Na         | ame                      |            | Device 1 |   |  |
| Number     |                          |            | 1        |   |  |
| M          | Modbus registers merging |            | 20       |   |  |
| M          | odbus request de         | lay [      | 0        |   |  |
|            |                          |            |          |   |  |

**16.** Wprowadź parametry dla nowododanego kanału:

| Active       | Name       | Unit | Register | Bit number | Data type | Minimum | Maximum | Gain | Offset | Refresh | Expiration |
|--------------|------------|------|----------|------------|-----------|---------|---------|------|--------|---------|------------|
| $\checkmark$ | Register 1 |      | 100      | 0          | uint16    | 0       | 65535   | 1    | 0      | 1000    | 5000       |

- a. rejestr musi być aktywny, aby podgląd danych z niego był możliwy
- b. można nadać mu dowolną nazwę, najlepiej zgodną z przeznaczeniem
- c. jednostka jest zależna od definiowanej analizy
- numer rejestru zależy od definiowanej analizy Tabela rejestrów została przedstawiona na początku dokumentu.
- e. numer bitu ('bit number') zawsze 0

- f. typ danych ('data type') float32L
- g. wartość minimum zależy od spodziewanego zakresu analizy, prawdopodobnie 0
- h. wartość maximum zależy od spodziewanego zakresu analizy
- i. 'wzmocnienie' ('gain') zawsze 1
- j. 'offset' zawsze 0
- k. interwał odświeżania ('refresh') [ms] zalecana wartość: 1000
- czas wygaśnięcia ('expiration') [ms] czas, przez który podtrzymywana będzie ostatnia otrzymana wartość, jeśli odpytanie czujnika się nie powiedzie, po tym okresie, jeśli dane wciąż nie będą otrzymywane, użytkownik otrzyma puste wartości
- 17. Po zdefiniowaniu wszystkich parametrów konfiguracji urządzenia, kliknij przycisk 'Save' ('Zapisz'), zlokalizowany w górnym menu programu, w zakładce 'Device configurations editor' ('Edytor konfiguracji urządzeń'), a następnie przycisk 'Upload' ('Załaduj'):

|               | ₹         |            |                |            |           |             |                 |
|---------------|-----------|------------|----------------|------------|-----------|-------------|-----------------|
| $\overline{}$ | Home      | My devices | Thresholds edi | tor        | Device co | onfiguratio | ns editor       |
|               | <b>T</b>  |            | <b>—</b>       | lacksquare | $\Theta$  | Ē,          | $\bullet$       |
| New C         | open Edit |            | Export Upload  |            |           |             | Add<br>template |

**18.** Spowoduje to otwarcie nowego okna 'Upload configuration' ('Załaduj konfigurację'), w którym, za pomocą checkboxa, należy wskazać odpowiedni system AVM4000, po czym nacisnąć przycisk 'Upload' ('Załaduj'), w wyniku czego konfiguracja zostanie wgrana na urządzenie:

| Upl   | Upload configuration |                               |                                |          |  |  |
|-------|----------------------|-------------------------------|--------------------------------|----------|--|--|
| Seleo | ct the d             | evice to which you want to up | bload the configuration (ADI l | Basic):  |  |  |
|       |                      | Name                          | Source                         |          |  |  |
| ►     | $\checkmark$         | SystemVibro_2250fba3          | 192.168.50.248:10000           | <u>^</u> |  |  |
|       |                      |                               |                                |          |  |  |
|       |                      |                               |                                |          |  |  |
|       |                      |                               |                                |          |  |  |
|       |                      |                               |                                |          |  |  |
|       |                      |                               |                                |          |  |  |
|       |                      |                               |                                |          |  |  |
|       |                      |                               |                                |          |  |  |
|       |                      |                               |                                |          |  |  |
|       |                      |                               |                                | ~        |  |  |
|       |                      |                               | Upload                         | Cancel   |  |  |
|       |                      |                               |                                |          |  |  |

#### 3.3 Podgląd danych

W celu podglądu danych rejestrowanych przez system AVM 4000:

- 1. Utwórz nowy folder na Twoim komputerze, w którym zapisywane będą rejestrowane dane
- 2. Przejdź do zakładki 'System', znajdującej się w lewym dolnym roku okna aplikacji VIBnavigator:

| System | Wc |
|--------|----|
| -      |    |

**3.** Kliknij w ikonę 'Connect to source' ('Podłącz do źródła') znajdującą się w lewym górnym rogu sekcji 'System' i wybierz opcję 'AVM 4000 file database' ('AVM4000 plikowa baza danych'):

|            | ~                            |             |      |
|------------|------------------------------|-------------|------|
| $\bigcirc$ | Home                         | My devi     | ices |
|            | <b>T</b>                     | ×           | -    |
| New        | Open Edit                    |             |      |
|            |                              |             |      |
|            | c                            | onfigurati  | ion  |
| Systen     | C<br>n                       | Configurati | ion  |
| Systen     | C<br>n<br>¥ 🖃                | Configurati | ion  |
| System     | C<br>1<br><b>X</b> AVM2000   | Configurati | ion  |
| System     | C<br>n<br>AVM2000<br>AVM4000 | onfigurati  | ase  |

- **4.** Spowoduje to pojawienie się nowego okna 'Connect to AVM 4000 data source' ('Podłącz do źródła danych AVM 4000')
- 5. Wprowadź parametry 'Name' ('Nazwa'), pod którym urządzenie AVM 4000 będzie widoczne w programie VIBnavigator oraz 'Path' ('Ścieżka'), będący adresem utworzonego w punkcie 1. folderu oraz naciśnij przycisk 'Connect' ('Połącz'):

| 🕑 Conn | nect to AVM4000 data source | ×    |
|--------|-----------------------------|------|
| Name:  | abcd                        |      |
| Path:  |                             |      |
|        | Connect Car                 | ncel |

6. Spowoduje to pojawienie się systemu w drzewie zakładki 'System', po lewej stronie okna aplikacji:

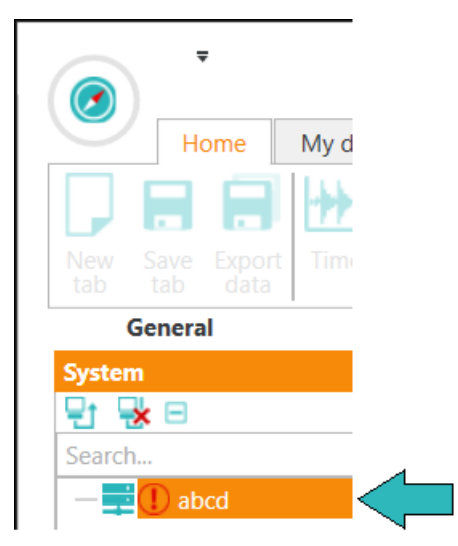

- 7. Kliknij na nazwę systemu i przejdź do okna 'Attributes' ('Atrybuty'), zlokalizowanego w prawym dolnym rogu programu
- 8. Wprowadź parametry 'Address' ('Adres'), adres IP systemu AVM 4000 oraz 'Port', gdzie należy wpisać wartość '10000':

| ttribut | es             |                |      |  |
|---------|----------------|----------------|------|--|
| Main    | Hide/Remove    | Status bar     |      |  |
| 🔊 Ge    | neral          |                | -    |  |
| Na      | me             | abcd           |      |  |
| Pat     | th             | C:Users\user1\ |      |  |
| 🗵 Liv   | e data/Replica | ition          |      |  |
| Ad      | dress          | 192.168.50.248 |      |  |
| Po      | rt             | 10000          |      |  |
|         |                | C              | lear |  |

**9.** Wróć do okna 'System', kliknij prawym przyciskiem myszki w nazwę systemu i wybierz opcję 'Synchronize database' ('Synchronizuj bazę danych'):

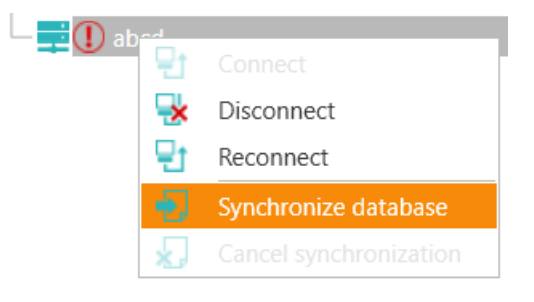

**10.** Spowoduje to ściągnięcie danych zapisanych na urządzeniu na komputer. Umożliwi również ich podgląd w oprogramowaniu VIBnavigator:

|        | ) -                |    |          |       |      |  |  |
|--------|--------------------|----|----------|-------|------|--|--|
|        | Но                 | me | My de    | vices | Th   |  |  |
|        | 1                  | X  | ×        |       |      |  |  |
| New    | Open               |    |          |       | Expo |  |  |
|        |                    | Co | onfigura | tion  |      |  |  |
| Syster | n                  |    |          |       | 4    |  |  |
| 단      | × =                |    |          |       |      |  |  |
| Search | n                  |    |          |       |      |  |  |
| 9      | abcd               |    |          |       |      |  |  |
| (2)    | 🕑 📑 Machine 1      |    |          |       |      |  |  |
|        | 🕑 늘 Vibro Channels |    |          |       |      |  |  |
|        | Image: Apple ADI1  |    |          |       |      |  |  |
|        | — 📲 P-P            |    |          |       |      |  |  |
|        |                    |    | ERMS     |       |      |  |  |
|        |                    |    | VRMS     |       |      |  |  |

#### 4. Cyfrowe pełne dane drganiowe

W tej konfiguracji czujniki służą do odczytu surowych danych drganiowych przez dedykowaną aplikację użytkownika. Pobierane są surowe przebiegi czasowe, więc użytkownik ma największą swobodę dopasowania analiz do swojego zapotrzebowania. Jest to przydatne do zastosowań laboratoryjnych i testów.

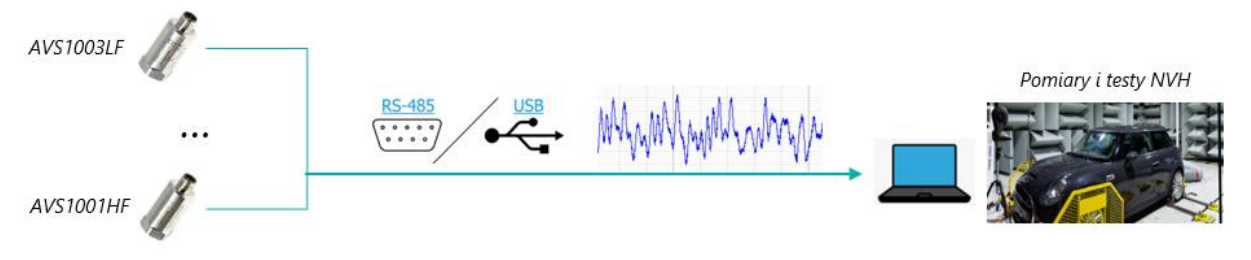

Cechy konfiguracji:

مر ہے راس

Bezpośredni dostęp do danych cyfrowych

Ň

Łatwa skalowalność rozwiązania

<del>(</del>

Automatycznie przełączany interfejs przemysłowy lub komputerowy

КМ

Niezawodna transmisja danych na odległość do 1 km

- Regulowana szerokość pasma sygnału
- Automatyczne mapowanie czujników

Do obsługi czujników w opisywanej konfiguracji można wykorzystać dedykowane oprogramowanie, **AV SENSOR Manager**. Proces ten został opisany poniżej, krok po kroku:

- 1. Wykonaj punkty 1. 4. z podrozdziału 3.1
- 2. Spowoduje to pojawienie się bieżących parametrów czujnika w głównym oknie aplikacji:

| Default Communie  | cation Protocol                          |               |  |  |  |  |
|-------------------|------------------------------------------|---------------|--|--|--|--|
|                   | Modbus RTU                               |               |  |  |  |  |
| Change Protocol   | e Now                                    |               |  |  |  |  |
|                   |                                          |               |  |  |  |  |
|                   |                                          |               |  |  |  |  |
| Device Type       | AVS 1001HF                               |               |  |  |  |  |
| Device Name       | HF 1                                     |               |  |  |  |  |
|                   | -<br>47:00:23:00:0D:51:32:30:34:34:35:30 |               |  |  |  |  |
| ID/Modbur ID      |                                          |               |  |  |  |  |
| ID/Wodbus ID      |                                          |               |  |  |  |  |
|                   |                                          |               |  |  |  |  |
|                   |                                          |               |  |  |  |  |
| New Device Name   |                                          |               |  |  |  |  |
| HF_1              |                                          |               |  |  |  |  |
| New ID            |                                          |               |  |  |  |  |
| 1                 |                                          | <u> </u>      |  |  |  |  |
| AV Sensor Protoco | AV Sensor Protocol Baud Rate             |               |  |  |  |  |
|                   | 1 500 000 [Bd]                           |               |  |  |  |  |
|                   |                                          |               |  |  |  |  |
| Moubus KTO bauc   | 9600 [Bd]                                |               |  |  |  |  |
|                   |                                          |               |  |  |  |  |
|                   |                                          | Update Device |  |  |  |  |
|                   |                                          |               |  |  |  |  |

Z tego poziomu użytkownik ma możliwość zmiany:

- a. nazwy czujnika ('New Device Name')
- **b.** numeru ID czujnika ('New ID')
- c. AV Sensor Protocol Baud Rate
- d. 'Modbus RTU Baud Rate'
- e. domyślnego protokołu komunikacyjnego ('Default Communication Protocol') czujnik może pracować albo w trybie, w którym na wyjściu użytkownik otrzymuje surowe dane drganiowe 'AV Sensor Protocol', albo w trybie 'Modbus RTU'

Zmiana parametrów musi zostać potwierdzona poprzez naciśnięcie przycisku 'Update Device' ('Zaktualizuj urządzenie').

Parametry:

- a. typ urządzenia ('Device Type')
- **b.** 'UID'

są polami tylko do odczytu.

- **3.** W następnym kroku użytkownik może przejść do zakładki 'Measurements' ('Pomiary'), gdzie dostępny jest podgląd:
  - a. surowego sygnału drganiowego, wraz z widmem
  - b. wartości, które są wysyłane przez czujnik za pomocą protokołu Modbus RTU

Aby wyświetlić:

- a. surowy sygnał drganiowy, wraz z jego spectrum, naciśnij suwak 'Start reading' ('Rozpocznij odczyt'), zlokalizowany w sekcji 'AV SENSOR Protocol'. Po zakończeniu podglądu można ponownie nacisnąć na suwak. Dane można również zapisać do pliku.
- b. wartości Modbus RTU naciśnij suwak 'Start reading' ('Rozpocznij odczyt'), zlokalizowany w sekcji 'Modbus RTU'. Po zakończeniu podglądu można ponownie nacisnąć na suwak.

 Device
 Measurements

 Immune
 Value
 Unit

 arP
 0.54
 g

 arP
 0.54
 g

 arP
 0.54
 g

 arP
 0.54
 g

 arP
 0.54
 g

 arP
 0.54
 g

 brokes
 15
 moh

 Envice
 arP
 0.54
 g

 brokes
 0.55
 g
 broke
 brokes

 Brokes
 0.55
 g
 brokes
 brokes

 brokes
 0.55
 g
 brokes
 brokes
 brokes

 Brokes
 0.55
 g
 brokes
 brokes
 brokes

 Brokes
 0.55
 g
 brokes
 brokes
 brokes

 Brokes
 0.55
 g
 brokes
 brokes
 brokes
 brokes

 Brokes
 0.55
 g
 brokes
 brokes
 brokes
 brokes
 brokes

 Brokes
 0.55
 brokes
 brokes
 brokes
 brokes
 brokes

 Brokes
 0.55
 <

Dane można również zapisać do pliku.